| Instruction                                                                                                    | Screenshot/Details                                                                                                    |  |
|----------------------------------------------------------------------------------------------------|----------------------------------------------------------------------------------------------------|--|
| Accessing and Using the Dossier                                                                                                    |                                                                                                    |  |
| <ol> <li>Select "dossier" to start<br/>uploading and storing your<br/>materials that will be added<br/>to your electronic WPAF<br/>later.</li> </ol>                                                                                                    | <ul> <li>✔ It i</li> <li>Where do you want to go?</li> <li>✔ CAL POLY</li> <li>✔ dossier</li> </ul>                                                                                                    |  |
| <ul> <li>2) The following screens will walk you through basic information about the dossier.</li> <li>Option 1- <ul> <li>a) Select "Get Started".</li> <li>b) Then select, "Add Materials".</li> </ul> </li> <li>Option 2- (preferred route) <ul> <li>a) Select "No thanks, just take me to Dossier".</li> <li>b) This directs you to the Dossier homepage. You may upload "Materials" or "Collections" (of materials) from this page.</li> </ul> </li> </ul> | <ul> <li>interfolio</li> <li>Welcome to Dossier</li> <li>Image: A started started star</li></ul> |  |

| Option 1- Takes you directly to                                                                                                   | f) interfolio                                                                                                    |
|----------------------------------------------------------------------------------------------------|----------------------------------------------------------------------------------------------------|
| the "Add Materials" page.                                                                                                    |                                                                                                    |
|                                                                                                    | Collect and Curate Materials                                                                                                    |
|                                                                                                    | Dossier is your place to collect and organize all academic materials, like your CV, syllabi, publications, and more.                               |
|                                                                                                    | Once you've uploaded, you can create themed collection sets of documents to stay organized for various opportunities.                              |
|                                                                                                    | Share and get feedback on your materials and collections from collaborators and mentors at your institution. Upgrade to                            |
|                                                                                                    |                                                                                                    |
|                                                                                                    | Add Materials                                                                                                    |
|                                                                                                    | 斍 interfolio                                                                                                    |
|                                                                                                    | Add Materials                                                                                                    |
|                                                                                                    | Upload materials to your Dossier below. You can use Dossier to collect and organize materials such<br>as your CV, cover letters, and publications. |
|                                                                                                    |                                                                                                    |
|                                                                                                    |                                                                                                    |
|                                                                                                    |                                                                                                    |
|                                                                                                    | Drag & Drop your files anywhere or                                                                                                    |
|                                                                                                    | Browse To Upload                                                                                                    |
|                                                                                                    |                                                                                                    |
|                                                                                                    |                                                                                                    |
|                                                                                                    |                                                                                                    |
|                                                                                                    | Add Files Cancel                                                                                                    |
| <b>Option 2-</b> Takes you to the<br>dossier homepage and provides<br>you with the option to add<br>"Materials" and "Collections" | 🗙 👣 interfolio Cassie Stevenson 🗸                                                                                                    |
|                                                                                                    | Home Dossier                                                                                                    |
|                                                                                                    | Deliveries     My Letters of Rec.     Letters to Write                                                                                             |
|                                                                                                    | Materials O in progress O not received O Your profile is incomplete.                                                                               |
|                                                                                                    | Shared with Me Complete my profile                                                                                                    |
|                                                                                                    |                                                                                                    |